# Time Recorder V3.10

# **Installation Manual**

29th April, 2011

# TABLE OF CONTENTS

| 1.  | TIME RE                      | ECORDER                                                 | 3    |  |
|-----|------------------------------|---------------------------------------------------------|------|--|
| 2.  | SOFTW                        | ARE INSTALLATION                                        | 4    |  |
| 3.  | SETTIN                       | G UP THE TIME RECORDER                                  | 5    |  |
|     | 3.1                          | Setup – RFID Readers                                    | 5    |  |
|     | 3.2                          | Setup – Email Settings                                  | 6    |  |
|     | 3.3                          | Setup – Webcam Setup                                    | 6    |  |
|     | 3.4                          | Setup – ID card                                         | 7    |  |
|     | 3.5                          | Setup – Edit Card Information                           | 8    |  |
|     | 3.6                          | Setup – Offline Access Table                            | 9    |  |
| 4.  | DATABA                       | SE MANAGEMENT                                           | 10   |  |
|     | 4.1                          | Export to Text File                                     | 10   |  |
|     | 4.2                          | Export to EXCEL File                                    | 10   |  |
|     | 4.3                          | Erase Attendance Records                                | 10   |  |
|     | 4.4                          | Erase Card Information                                  | 10   |  |
|     | 4.5                          | Format Database                                         | 10   |  |
| 5.  | LED AN                       | D BUZZER                                                | . 11 |  |
| 6.  | 6. EXAMPLES FOR READER SETUP |                                                         |      |  |
|     | 6.1                          | Setup for one reader with PC camera and a bypass switch | 12   |  |
|     | 6.2                          | Setup for Eight Readers                                 | 13   |  |
| 7.  | REPOR                        | TS – PRINTOUTS AND SPREADSHEET SET UP                   | 14   |  |
| 8.  | REPOR                        | TS – ATTENDANCE                                         | 15   |  |
|     | 8.1                          | Attendance Report – First In / Last Out                 | 15   |  |
|     | 8.2                          | Attendance Report – 2-session                           | 16   |  |
| 9.  | REPOR                        | TS SAMPLES                                              | 17   |  |
|     | 9.1                          | Total Hours Report                                      | 17   |  |
|     | 9.2                          | Total Hours Detail Report                               | 18   |  |
|     | 9.3                          | Time Logs Report                                        | 19   |  |
|     | 9.4                          | Daily Individual Report                                 | 20   |  |
|     | 9.5                          | Who's IN / OUT Report                                   | 21   |  |
| 10. | SPREAD                       | DSHEET SAMPLES                                          | 22   |  |
|     | 10.1Fir                      | st IN / Last OUT Spreadsheet                            | 22   |  |
|     | 10.2Tin                      | ne Logs Spreadsheet                                     | 23   |  |
|     | 10.3Da                       | tabase to EXCEL                                         | 24   |  |
| 11. | ATTEND                       | DANCE REPORT SAMPLES                                    | 25   |  |
|     | 11.1Lat                      | te / Early Leave Attendance Report                      | 25   |  |
|     | 11.2Att                      | endance Report – 2 Sessions (with Lunch Hour)           | 26   |  |

#### 1. TIME RECORDER

This software is designed exclusively for using with the KS232D, KS485D and AC series RFID proximity products from AVEA International Company Limited.

While presenting an ID card to the reader connecting to the computer with Time Recorder (Windows), the system will

- stamp the date, time and card ID into the computer database
- show up the associated picture with the specific ID on the computer screen
- capture the photo of the scene to avoid trick clocking
- release the electric lock if "access allowed"

There are standard reports for attendance or you may export data to MSEXCEL or TEXT format for backup or further data processing.

The system can manage up to 8 readers. Moreover, system for more readers can be ordered from us.

Minimum System Requirements:

- Windows 98, Windows ME, Windows 2000, Windows XP, Windows Vista, Windows 7
- D Pentium II 600MHz or faster
- □ 256 MB RAM or more
- □ 500 MB free hard drive space or more
- □ CDROM drive
- Direct X version 8 or above

# 2. SOFTWARE INSTALLATION

- 2.1 Download and install the Time Recorder software from http://avea.cc/sw/TR.zip.
- 2.2 Save and unzip the file
- 2.3 Execute the setup.exe program
- 2.4 Follow the installation instruction to finish the installation.

#### 3. SETTING UP THE TIME RECORDER

The state of most windows of Time Recorder will be memorized. You may resize the windows according to your specific needs.

#### 3.1 Setup – RFID Readers

Setup communication ports that are connected with AVEA's readers. And, instruct the Time Recorder how to perform the access control tasks.

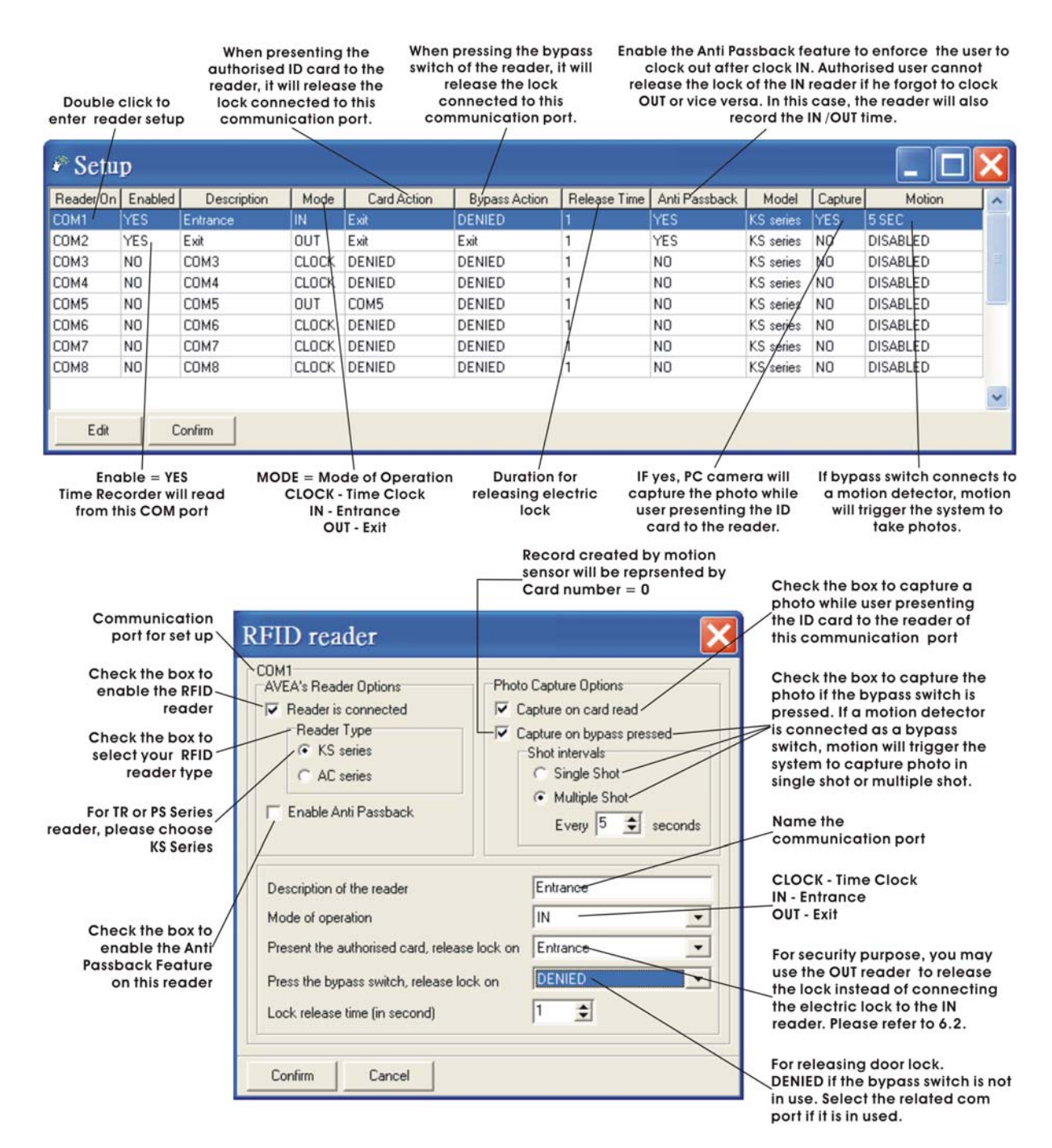

### 3.2 Setup – Email Settings

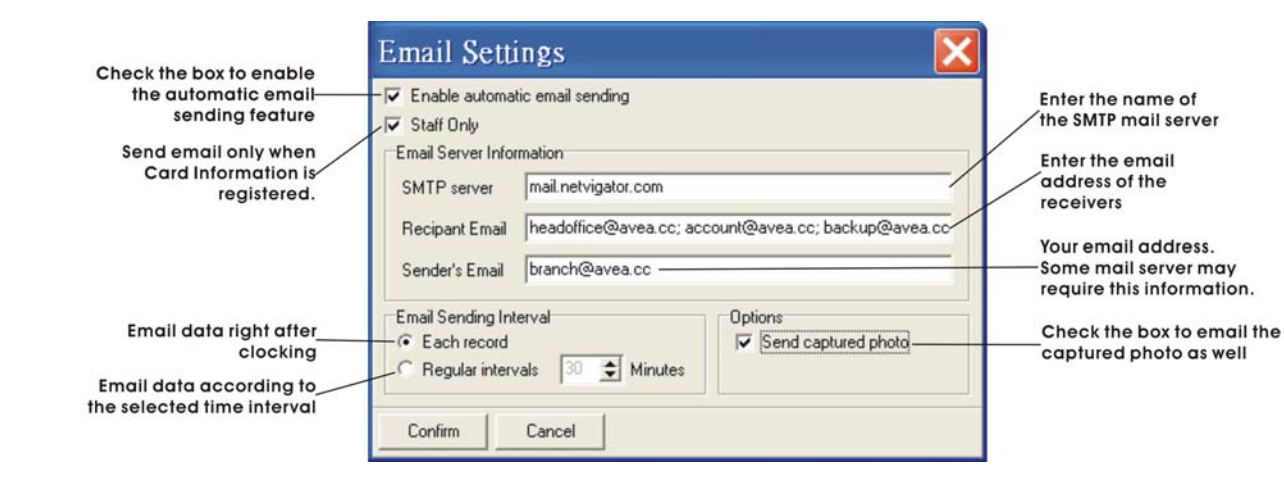

#### 3.3 Setup – Webcam Setup

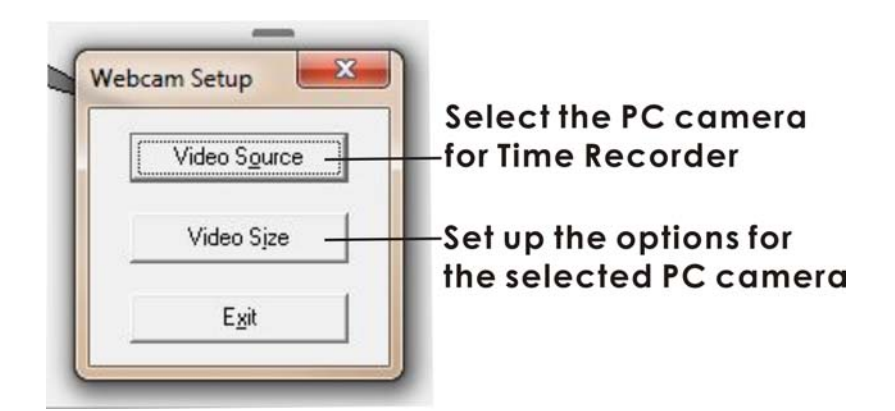

\*\*\* MUST use DirectX version 8 or above

#### 3.4 Setup – ID card

Present a card to the reader. The ID card will be read and displayed on the screen. If the reader cannot read the card, see

- Section 3.1 for reader set up.
- 2 Double click the entry to enter card information dialogue (or see Section 3.5 Set up - Edit Card Information).

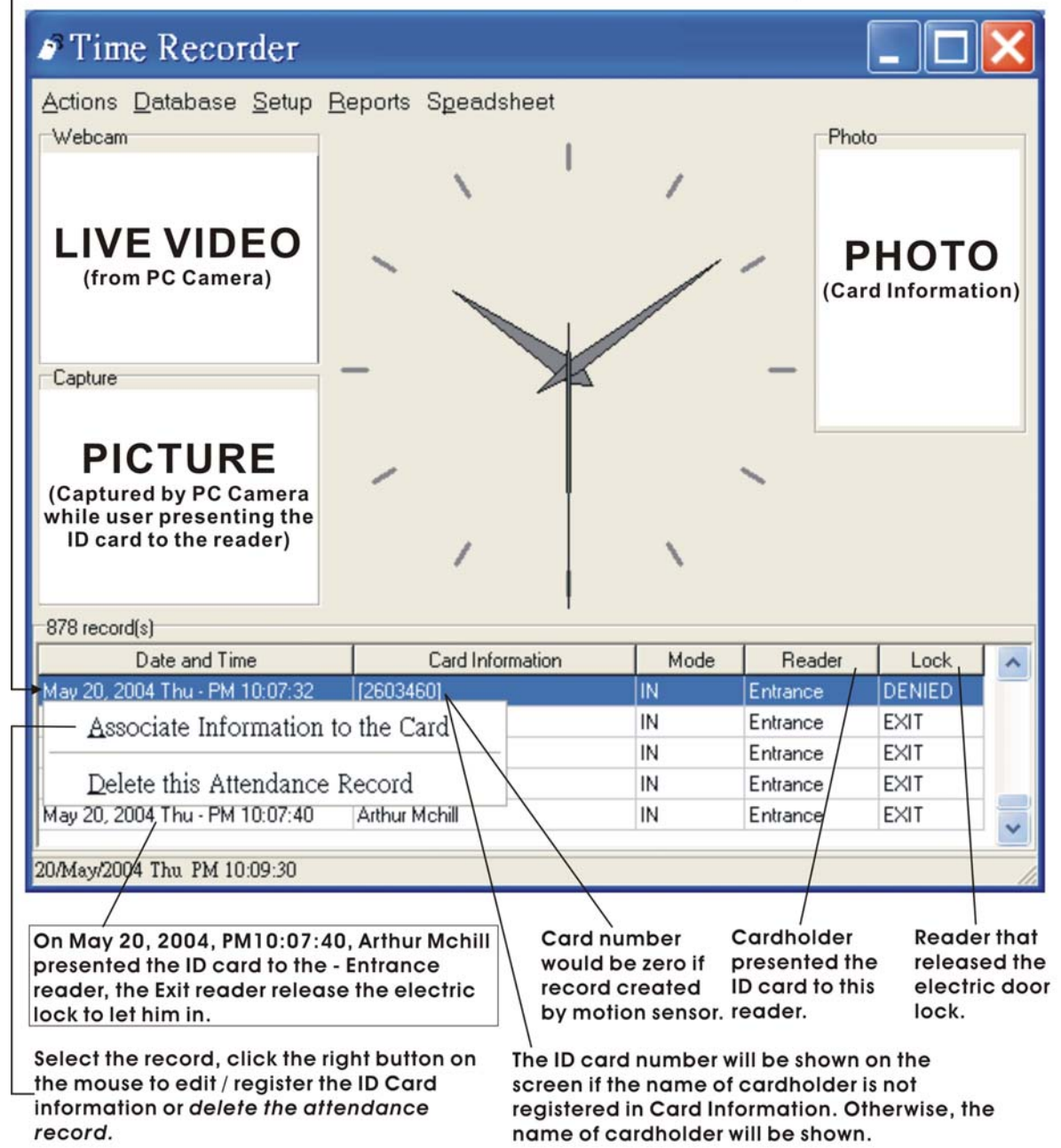

#### 3.5 Setup – Edit Card Information

| ard Info        | rmation List  |   |                          |
|-----------------|---------------|---|--------------------------|
| Member (11 reci | ords)         |   | Blank Card (501 records) |
| CARDNO          | NAME          | ~ | 372435                   |
| 375571          | Albert Photo  |   | 5578016                  |
| 854707          | AVEA          |   | 5582961                  |
| 366710          | Big Eyes      |   | 6989376                  |
| 374568          | Doggy Brown   |   | 14848493                 |
| 364495          | Lilly Blues   |   | 14848843                 |
| 14854554        | Manager       | 1 | 14848962                 |
| 367877          | Martin Chan   |   | 14848985                 |
| 14882691        | May Lai       |   | 14849034                 |
| 2603460         | Philip Yuen   |   | 14849095                 |
| 363996          | Supervisor    |   | 14850173                 |
| 14848537        | William Wayne |   | 14850282                 |
|                 |               |   | 14850303                 |
|                 |               |   | 14850807                 |
|                 |               |   | 14850946                 |
|                 |               |   | 148510/7                 |
|                 |               |   | 14851189                 |
|                 |               |   | 14851263                 |
|                 |               |   | 14851563                 |
|                 |               |   | 14851574                 |
|                 |               | - |                          |

2 Double click the record or select the record then click Edit to edit existing ID Card Information.

| Photo                            | Details       |              |                                         |
|----------------------------------|---------------|--------------|-----------------------------------------|
|                                  | Card Number   | 375571       |                                         |
|                                  | Name          | Albert Photo | Grant authorization                     |
| PHOTO                            |               |              | check the box to<br>select which reader |
| rnoro                            | Access Allowe | d ———        | or com ports this use                   |
|                                  | Entrance      | Г СОМ5       | with electric lock                      |
|                                  | 🔽 Exit        | Г СОМ6       |                                         |
|                                  | Г СОМЗ        | Г СОМ7       |                                         |
| <ul> <li>Load Picture</li> </ul> | Г СОМ4        | Г СОМ8       |                                         |
| Confirm Del                      | ete Cance     | ł            |                                         |
|                                  |               |              |                                         |

Ref: time recorder v3.10 www.avea.cc

#### 3.6 Setup – Offline Access Table

This is the special feature for *AC series readers only*. The AC readers will serve as a standalone access controller with the uploaded Offline Access Table if there is no response from the computer.

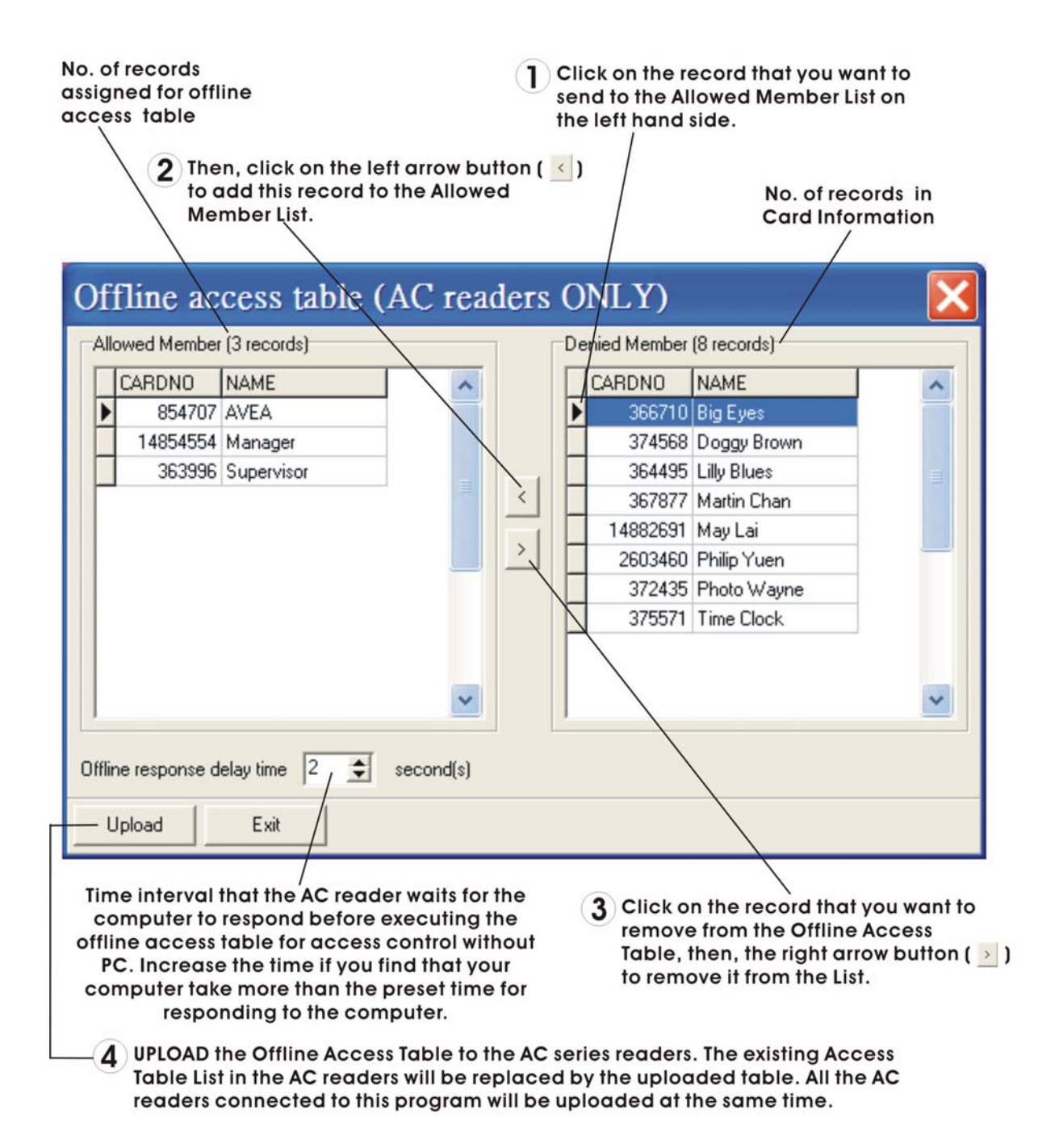

#### 4. DATABASE MANAGEMENT

#### 4.1 Export to Text File

Export all attendance records to a text file for data backup in chronological order.

#### 4.2 Export to EXCEL File

Export all attendance records to a MSEXCEL file for further use, e.g. payroll calculation.

#### 4.3 Erase Attendance Records

Erase all attendance records.

#### 4.4 Erase Card Information

Erase all card information.

#### 4.5 Format Database

Clean up the database. Erase all attendance records and card information.

# 5. LED AND BUZZER

| INDICATION                                               | RED LED      | GREEN LED      | BUZZER     | LOCK           |  |
|----------------------------------------------------------|--------------|----------------|------------|----------------|--|
| Stand by mode – waiting for instruction                  | Blink        |                |            |                |  |
| KS / PS / TR Series Readers                              |              |                |            |                |  |
| Action: Present a card to the reader                     |              |                |            |                |  |
| ID card not registered in Card Information               | ON           |                | Веер       |                |  |
| ID card registered in Card Information                   | ON           | ON             | Веер       |                |  |
| ID card registered in Card Information and access        | ON           | ON             | Веер       | Release        |  |
| allowed                                                  |              |                |            |                |  |
| Computer offline - while presenting a card to the reader | ON           |                |            |                |  |
| AC Series R                                              | leaders      |                |            |                |  |
| AC Series Readers will wait for the computer accord      | ing to the ( | Offline Access | Delay Time | e first. If no |  |
| response, the AC reader will check for it's Offline Acc  | ess Table f  | or access allo | w.         |                |  |
| Action: Present a card to the AC reader –computer or     | nline        |                |            |                |  |
| ID card not registered in Card Information               | ON           |                | One Long   |                |  |
|                                                          |              |                | Веер       |                |  |
| ID card registered in Card Information                   | ON           | ON             | One Long   |                |  |
|                                                          |              |                | Веер       |                |  |
| ID card registered in Card Information and access        | ON           | ON             | One Short  | Release        |  |
| allowed                                                  |              |                | Веер       |                |  |
| Action: Present a card to the AC reader –computer of     | fline        |                |            |                |  |
| ID card in the Offline Access Table                      | ON           | ON             | Two Short  | Release        |  |
|                                                          |              |                | Веер       |                |  |
| ID card not in the Offline Access Table                  | ON           |                | Two Long   |                |  |
|                                                          |              |                | Веер       |                |  |

#### 6. EXAMPLES FOR READER SETUP

#### 6.1 Setup for one reader with PC camera and a bypass switch

- A reader is installed outside the door and connected to COM1 for entrance and exit.
- A Bypass Switch is connected to the reader and installed inside the door for exit.
- A PC camera is connected to the computer and installed in the entrance for photo capture while the ID card users presenting the card to the reader.

| RFID reader                                                                                                    | ×                                                                                                    |
|----------------------------------------------------------------------------------------------------|----------------------------------------------------------------------------------------------------|
| COM1<br>AVEA's Reader Options<br>Reader is connected<br>Reader Type<br>KS series<br>AC series<br>Enable Anti Passback | oto Capture Options<br>Capture on card read<br>Capture on bypass pressed<br>Shot intervals<br>Single Shot<br>Multiple Shot<br>Every 5 seconds |
| Description of the reader                                                                                             | Entrance                                                                                                    |
| Mode of operation                                                                                                    | IN 💌                                                                                                    |
| Present the authorised card, release lock                                                                             | on Entrance                                                                                                    |
| Press the bypass switch, release lock on                                                                              | Entrance                                                                                                    |
| Lock release time (in second)                                                                                         | 1 🔹                                                                                                    |
| Confirm Cancel                                                                                                    |                                                                                                    |

#### 6.2 Setup for Eight Readers

- COM1, Front Door Entrance (IN) PC camera connect to the computer and bypass switch connect to the motion sensor
- COM2, Front Door Exit (OUT) bypass switch connect to the electric lock of front door
- □ COM3, Time Clock (CLOCK)
- □ COM4, Store Room Entrance (IN)
- □ COM5, Store Room Exit (OUT)
- □ COM6, Back Door Entrance (IN)
- □ COM7, Back Door Exit (OUT)
- COM8, Director Room bypass switch connect to the electric lock of director room for exit

| For secu<br>install ar<br>to releas<br>lock and<br>exit                                                                                                    | rity purp<br>nother re<br>the ele<br>I clock o<br>t as well. | oose, Reade<br>ader for tim<br>ectric only so<br>ut for to instru<br>to rele | r on CO<br>be recor<br>do not<br>ct any r<br>ase the | For s<br>elect<br>M3 is ex<br>ding prese<br>need Doo<br>eader instru<br>lock. on CO | ecurity purpos<br>ric lock and b<br>kit to the OUT re<br>enting the ID c<br>r - IN Reader o<br>ct the Front Do<br>M2 to release | se, connect t<br>ypass switch<br>eader. While<br>ard to the Fro<br>on COM1, it w<br>por - OUT Rea<br>the electric l | he<br>for<br>ill Ca<br>der reade<br>ock. are trig | onnect the<br>bypass sw<br>or to capt<br>ggered by | e motio<br>vitch of<br>ure the p<br>y the mo | n sensor to<br>the com1<br>ohotos that<br>otion senso | t<br>r. |
|----------------------------------------------------------------------------------------------------|--------------------------------------------------------------|------------------------------------------------------------------------------|------------------------------------------------------|-------------------------------------------------------------------------------------|----------------------------------------------------------------------------------------------------|----------------------------------------------------------------------------------------------------|---------------------------------------------------|----------------------------------------------------|----------------------------------------------|-------------------------------------------------------|---------|
| 🐔 Setu                                                                                                    | p                                                            |                                                                              | /                                                    |                                                                                     | /                                                                                                    |                                                                                                    | /                                                 |                                                    |                                              | $\overline{}$                                         | ×       |
| Reader On                                                                                                    | Enabled                                                      | Description                                                                  | Mode                                                 | Card Action                                                                         | Bypass Action                                                                                                    | Belease Time                                                                                                    | Anti Passback                                     | Model                                              | Capture                                      | Motion                                                | ^       |
| COM1                                                                                                    | YES                                                          | Entrance                                                                     | IN                                                   | Exit                                                                                | DENIED                                                                                                    | 1                                                                                                    | YES                                               | KS series                                          | YES                                          | 5 SEC                                                 |         |
| COM2                                                                                                    | YES                                                          | Exit                                                                         | OUT                                                  | Exit                                                                                | Exit                                                                                                    | 1                                                                                                    | YES                                               | KS series                                          | NO                                           | DISABLED                                              |         |
| COM3                                                                                                    | YES                                                          | Time Clock                                                                   | CLOCK                                                | DENIED                                                                              | DENIED                                                                                                    | 1                                                                                                    | NO                                                | KS series                                          | NO                                           | DISABLED                                              |         |
| COM4                                                                                                    | YES                                                          | Store Room - IN                                                              | IN                                                   | Store Room - OUT                                                                    | DENIED \                                                                                                    | 1                                                                                                    | YES                                               | KS series                                          | NO                                           | DISABLED                                              |         |
| COM5                                                                                                    | YES                                                          | Store Room - OUT                                                             | OUT                                                  | Store Room - OUT                                                                    | DENIED                                                                                                    | 1                                                                                                    | YES                                               | KS series                                          | NO                                           | DISABLED                                              |         |
| COM6                                                                                                    | YES                                                          | Back Door - In                                                               | IN                                                   | Back Door - OUT                                                                     | DENIED                                                                                                    | 1                                                                                                    | YES                                               | KS series                                          | NO                                           | DISABLED                                              |         |
| COM7                                                                                                    | YES                                                          | Back Door - OUT                                                              | OUT                                                  | Back Door - OUT                                                                     | DENIED,                                                                                                    | X                                                                                                    | YES                                               | KS series                                          | NO                                           | DISABLED                                              |         |
| COM8                                                                                                    | YES                                                          | Director, Room                                                               | IN                                                   | Director Room                                                                       | Director Room                                                                                                    | 14                                                                                                    | NO                                                | KS series                                          | NO                                           | DISABLED                                              | ~       |
| Edit                                                                                                    |                                                              | Confirm                                                                      |                                                      | /                                                                                   | /                                                                                                    |                                                                                                    |                                                   |                                                    |                                              |                                                       |         |
| Manager can use the For security purpose, IN and OUT time to the Store same ID card for bypass switch is not entering the company allowed on the Back Door bypass switch should be used. Door Entra |                                                              |                                                                              |                                                      |                                                                                     |                                                                                                    | l the PC<br>1 the Front<br>1trance                                                                                  |                                                   |                                                    |                                              |                                                       |         |

#### 7. REPORTS – PRINTOUTS AND SPREADSHEET SET UP

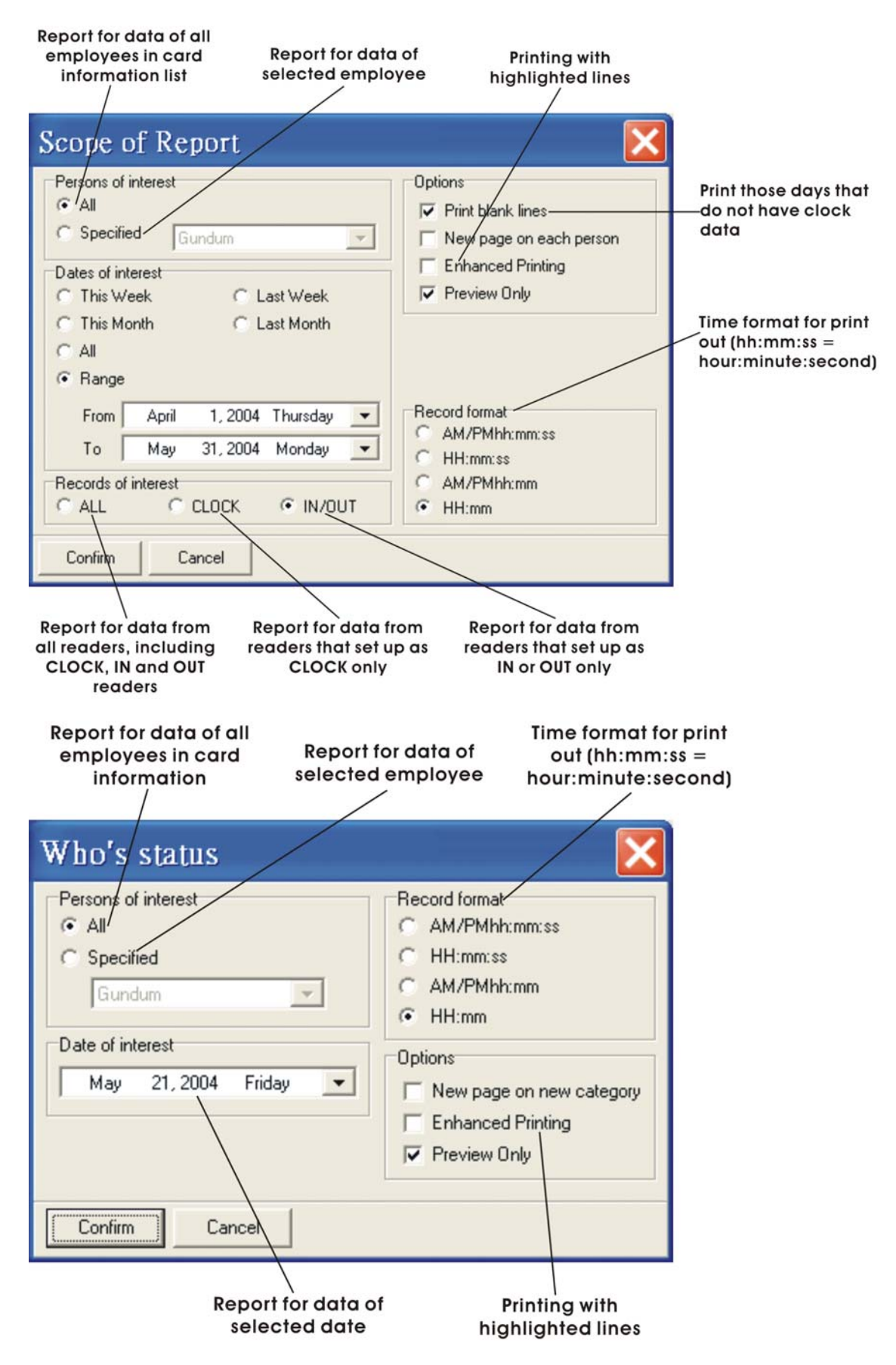

#### 8. REPORTS – ATTENDANCE

#### 8.1 Attendance Report – First In / Last Out

It extracts the first data and the last data in a day to calculate the Late, Early Leave and Overtime for selected employees according to the Standard Working Hours and Overtime policy.

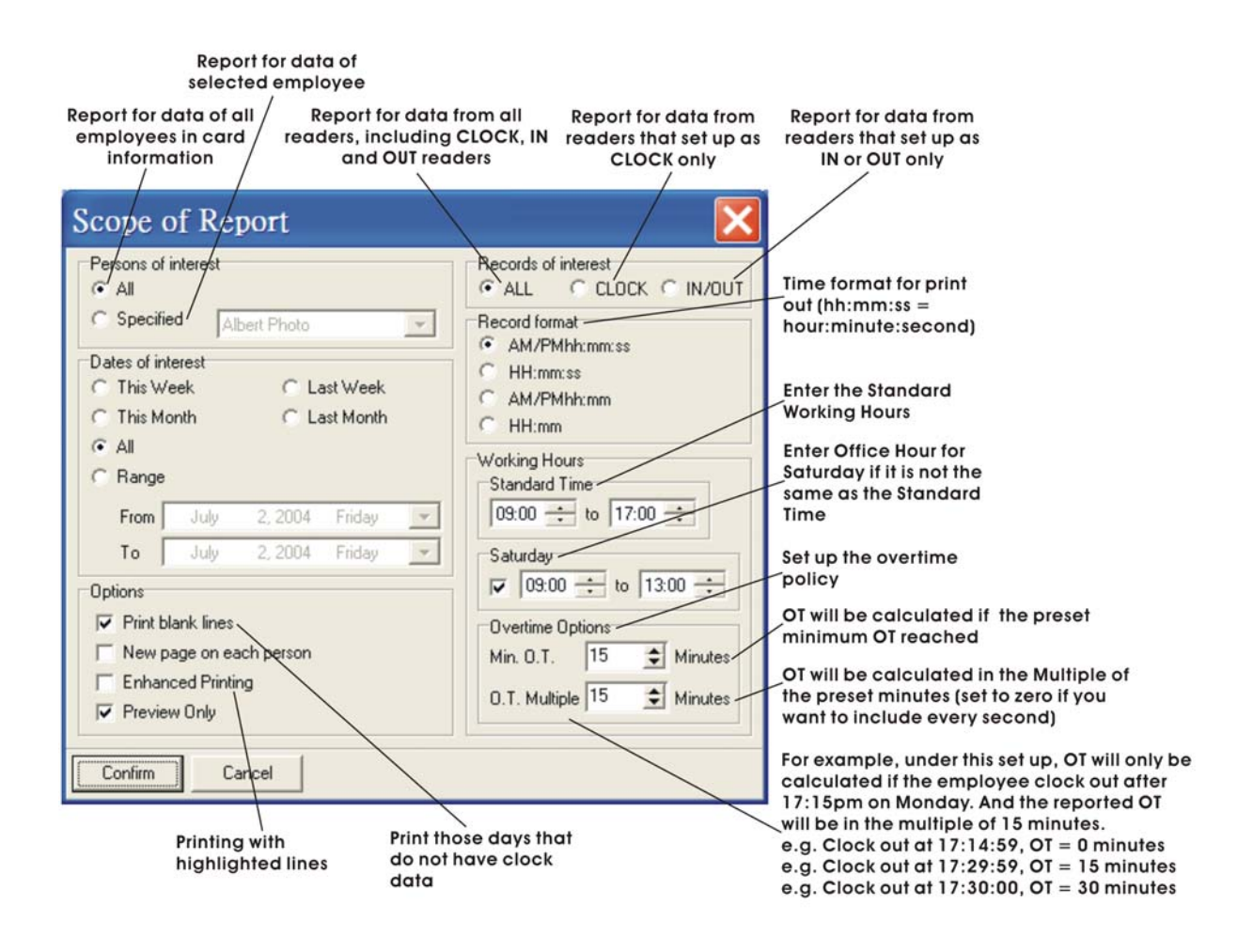

#### 8.2 Attendance Report – 2-session

It extracts the first four data in a day (or first two data - depend on the working hours' setup) to calculate the Late, Early Leave and Overtime for selected employees according to the Standard Working Hours and Overtime policy for two sessions. Daily records that less than four times / two times or more than four times / two times in a day may not be included in the calculation. Reminder will be printed on the report.

| Enter Saturda<br>Enter the Standard if it is not the<br>Working Hours Stando                                                                                                    | ay Office Hour<br>same as the<br>Ird Time                                                                                                    |                                                                                                    |
|----------------------------------------------------------------------------------------------------|----------------------------------------------------------------------------------------------------|----------------------------------------------------------------------------------------------------|
| Working Hours     Standard       Scope of Report     Persons of interest       Image: All     Image: All       Image: All     Image: All       Image: All     Image: All       Image: All     Image: All       Image: All     Image: All       Image: All     Image: All       Image: All     Image: All       Image: All     Image: All       Image: All     Image: All       Image: All     Image: All       Image: All     Image: All | Records of interest<br>ALL C CLOCK C IN/OUT<br>Record format<br>AM/PMhh:mm:ss C AM/PMhh:mm<br>C HH:mm:ss C HH:mm<br>Options<br>Print blank lines<br>New page on each person<br>Exchanced Printing | Set up the overtime<br>policy                                                                                                    |
| To         July         2, 2004         Friday           Working Hours         Standard Time         Saturday           09:00         to         13:00         Image: Confirm           14:00         to         17:00         Image: Confirm           Confirm         Cancel         Image: Confirm         Cancel                                                                                                    | <ul> <li>✓ Preview Only</li> <li>○ Vertime Options<br/>Min. 0. T.</li> <li>○ to 15:30 ÷</li> <li>○ Minutes</li> <li>0.T. Multiple</li> <li>15 ÷ Minutes</li> </ul>                                | OT will be calculated if the preset<br>minimum OT reached<br>OT will be calculated in the Multiple of<br>the preset minutes (set to zero if you<br>want to include every minute)<br>Under this set up, OT will only be calculated if<br>the employee clock out after 17:15pm on<br>Monday. And the reported OT will be in the<br>multiple of 15 minutes.<br>e.g. Clock out at 17:14:59, OT = 0 minutes<br>e.g. Clock out at 17:29:59, OT = 15 minutes<br>e.g. Clock out at 17:30:00, OT = 30 minutes |

#### 9. **REPORTS SAMPLES**

#### 9.1 Total Hours Report

It is a detailed Total Working Hours Report for employees of selected readers according to First in Last out basis for a specific date range. The first data will be used as the IN time and the last data will be used as the OUT time for calculation.

|                                                                                                    | <u> </u> |
|----------------------------------------------------------------------------------------------------|----------|
|                                                                                                    |          |
|                                                                                                    | ^        |
| Total Hours (All)                                                                                                    |          |
| [6368397] Albert Willy                                                                                                    |          |
| May 17, 2004 Mon - 08:50[CLOCK] 18:02[OUT] (09:12:22)<br>May 18, 2004 Tue - 08:54[IN] 17:20[OUT] (08:25:53)<br>May 19, 2004 Wed - 08:50[IN] 17:30[CLOCK] (08:40:30)<br>May 20, 2004 Thu - 09:33[IN] 18:13[OUT] (08:40:05)<br>May 21, 2004 Fri - 09:04[IN] 17:02[OUT] (07:57:53)<br>No ofday(0) = 5. Tatel Times 42:56:43]                                                                                    | <b></b>  |
| [16335330] Home<br>No of day(s) = 0 Total Time=00:00:00                                                                                                    |          |
| [298895] Philips Wavne                                                                                                    |          |
| May 17, 2004 Mon - 08:50[cLoCK] 17:08[oUT]       (08:18:23)         May 18, 2004 Tue - 08:54[IN]       17:20[oUT]       (08:25:53)         May 19, 2004 Wed - 08:50[IN]       17:30[cLoCK]       (08:40:30)         May 20, 2004 Thu - 09:33[IN]       18:13[OUT]       (08:40:05)         May 21, 2004 Fri - 09:04[IN]       17:02[OUT]       (07:57:53)         No of day(s) = 5       Total Time=42:02:44 |          |
| [3692504] Wallet<br>No of day(s) = 0 Total Time=00:00:00                                                                                                    |          |
| 0% Page 1 of 1                                                                                                    | ×        |

\*\* For IN / OUT readers' report, IN and OUT records must be matched in pair.

#### 9.2 Total Hours Detail Report

Total Hours Detail Report calculates all the time difference between two consecutive records in a day for employees.

| 🖗 Time Logs Detail (All)                               |         |
|--------------------------------------------------------|---------|
|                                                        |         |
|                                                        |         |
| Time December 5100 Terror 1704 at 2004 Ter 2404 at     | /20.0.4 |
| Time Recorder From: T/May/2004 To. 21/May/             | 2004    |
| Time Logs Detail (All)                                 |         |
| [6368397] Albert Willy (37 record(s))                  |         |
| May 17, 2004 Mon - 08:50 [CLOCK] 10:13 [IN] (01:23:02) |         |
| 12:01 [IN] 12:30 [IN] (00:28:00)                       |         |
| 13:02 [OUT] 13:03 [IN] (00:00:36)                      | ≡.      |
| 13:42 [IN] 16:37 [IN] (02:54:42)                       |         |
| 16:37 [IN] 17:08 [OUT] (00:30:46)                      |         |
| 18:02 [OUT]                                            |         |
| May 18, 2004 Tue - 08:54 [IN] 13:00 [OUT] (04:05:32)   |         |
| 13:58 [IN] 17:20 [OUT] (03:21:32)                      |         |
| May 19, 2004 Wed - 08:50 [IN] 08:50 [IN] (00:00:00)    |         |
| 10:42 [IN] 10:42 [IN] (00:00:14)                       |         |
| 12:08 [OUT] 13:05 [OUT] (00:56:26)                     |         |
| 14:05 [IN] 14:15 [IN] (00:09:21)                       |         |
| 17:00 [OUT] 17:30 [CLOCK] (00:30:00)                   |         |
| May 20, 2004 Thu - 09:33 [IN] 12:50 [OUT] (03:17:17)   |         |
| 13:30 [IN] 18:13 [OUT] (04:42:35)                      |         |
| May 21, 2004 Fri - 09:04 [IN] 09:33 [IN] (00:29:20)    |         |
| 09:53 [IN] 09:53 [CLOCK] (00:00:05)                    |         |
| 09:53 [CLOCK] 13:01 [OUT] (03:07:40)                   |         |
| 13:50 [IN] 17:02 [OUT] (03:11:52)                      |         |
| No of day(s) = 5 Total Time=29:09:05                   |         |
|                                                        |         |
| [16335330] Home (0 record(s))                          |         |
| No of day(s) = 0 Total Time=00:00:00                   |         |
|                                                        |         |
| I E00200ELDBilling Wound /20 researd/all               |         |

\*\* For IN / OUT readers' report, IN and OUT records must be matched in pair.

# 9.3 Time Logs Report

Report for all data sorted by name according to selected readers at a specific date range. Number of records and clocked days for that employee will be reported.

| 🐔 Time Logs (All)                                                                                                |   |
|----------------------------------------------------------------------------------------------------|---|
|                                                                                                    |   |
|                                                                                                    | ^ |
| Time Recorder From: 17/May/2004 To: 21/May/2004                                                                  |   |
| Time Logs (All)                                                                                                  |   |
| [6368397] Albert Willy (37 record(s))                                                                            |   |
| May 17, 2004 Mon - 08:50 10:13 12:01 12:30 13:02 13:03 13:42 16:37                                               |   |
| May 18, 2004 Tue - 08:54 13:00 13:58 17:20                                                                       | = |
| May 19, 2004 Wed - 08:50 08:50 10:42 10:42 12:08 13:05 14:05 14:15                                               |   |
| May 20, 2004 Thu = 09:33 12:50 13:30 18:13                                                                       |   |
| May 21, 2004 Fri - 09:04 09:33 09:53 09:53 09:53 13:01 13:50 17:02                                               |   |
| No of day(s) = 5                                                                                                 |   |
| [16335330] Home (0 record(s))                                                                                    |   |
| No of day(s) = 0                                                                                                 |   |
| [298895] Philips Wayne (30 record(s))                                                                            |   |
| May 17, 2004 Mon - 08:50 08:55 08:55 13:02 13:42 17:08                                                           |   |
| May 18, 2004 Tue - 08:54 13:00 13:58 17:20<br>May 19, 2004 Wed - 08:50 10:42 10:42 12:08 13:05 14:05 14:15 17:00 |   |
| 17:30                                                                                                    |   |
| May 20, 2004 Thu - 09:33 12:50 13:30 18:13                                                                       |   |
| No of day(s) = 5                                                                                                 |   |
|                                                                                                    | 1 |
| [JS092504] VVallet (U record(s))                                                                                 |   |
|                                                                                                    | ~ |
| 0% Page 1 of 1                                                                                                   |   |

# 9.4 Daily Individual Report

Report for individual employee status at a specific date.

| 🖗 Daily Individual Report                                                | _ 7 × |
|--------------------------------------------------------------------------|-------|
|                                                                          |       |
| Time Recorder 21/May/2004                                                | ^     |
|                                                                          |       |
| [6368397] Albert Willy (8 record(s))                                     |       |
| CLOCK - 09:53 09:53<br>IN - 09:04 09:33 09:53 13:50<br>OUT - 13:01 17:02 | =     |
| [16335330] Home (0 record(s))                                            |       |
| IN -                                                                     |       |
| - TUO                                                                    |       |
| [298895] Philips Wayne (7 record(s))                                     |       |
| CLOCK -<br>IN - 09:04 09:31 09:38 13:50<br>OUT - 09:53 13:01 17:02       |       |
| [3692504] Wallet (0 record(s))                                           |       |
| CLOCK -<br>IN -<br>OUT -                                                 |       |
| 0% Page 1 of 1                                                           | ~     |

#### 9.5 Who's IN / OUT Report

Reports that you can find out WHO is IN the office and WHO is NOT IN (OUT) the office at a specific date.

| 🖉 Who's IN / OUT                                                                                                    |        |
|----------------------------------------------------------------------------------------------------|--------|
|                                                                                                    |        |
| Image: Image: | y/2004 |
|                                                                                                    | ~      |
| 0% Page 1 of 1                                                                                                    |        |

#### **10. SPREADSHEET SAMPLES**

#### 10.1First IN / Last OUT Spreadsheet

It extracts the first clocked data (First) and the last clocked data (Last) from selected readers.

| 1  | 檔案(E) 編       | 輯(E) 檢     | 親(王) 打   | 插入(1) "  | 格式(Q)                               | 工具(I) | 資料(D)  | 親窗(M       | L) 說明(H | I) Acrol | bat   |              |   |   |   |   | - 8 × |
|----|---------------|------------|----------|----------|-------------------------------------|-------|--------|------------|---------|----------|-------|--------------|---|---|---|---|-------|
| D  | 📽 🖬 🔒         | ð 🖪 🚏      | × 🖻      | 1 🛍 🝼    | $\kappa_{2} \star \mathbb{C}_{\pi}$ | - 🍓 Σ | f= 2↓  |            | ₿ 100%  | - 1      | 2. 🗷  | 1 🔁          |   |   |   |   |       |
| 新  | 細明體           |            | •        | 10 🗸     | BI                                  | U 📰 🗉 | F == 🖪 | <b>9</b> % | ,       | 律律       | 1 - 4 | • <u>A</u> • |   |   |   |   |       |
|    | A13           | -          |          | =        |                                     |       |        |            |         |          |       |              |   |   |   |   |       |
| 1  | Α             | В          | С        | D        | E                                   | F     | G      | Н          | I       | l        | K     | L            | М | N | 0 | Р | Q .   |
| 1  | NAME          | DATE       | FIRST    | LAST     | STATUS                              |       |        |            |         |          |       |              |   |   |   |   | -     |
| 2  | Albert Willy  | 17/05/2004 | 08:50:07 | 18:02:29 | OK                                  |       |        |            |         |          |       |              |   |   |   |   |       |
| 3  |               | 18/05/2004 | 08:54:37 | 17:20:30 | OK                                  |       |        |            |         |          |       |              |   |   |   |   |       |
| 4  |               | 19/05/2004 | 08:50:00 | 17:30:30 | OK                                  |       |        |            |         |          |       |              |   |   |   |   |       |
| 5  | 1             | 20/05/2004 | 09:33:11 | 18:13:16 | OK                                  |       |        |            |         |          |       |              |   |   |   |   |       |
| 6  |               | 21/05/2004 | 09:04:07 | 17:02:00 | OK                                  |       |        |            |         |          |       |              |   |   |   |   |       |
| 7  | Philips Wayne | 17/05/2004 | 08:50:07 | 17:08:30 | OK                                  |       |        |            |         |          |       |              |   |   |   |   |       |
| 8  |               | 18/05/2004 | 08:54:37 | 17:20:30 | OK                                  |       |        |            |         |          |       |              |   |   |   |   |       |
| 9  |               | 19/05/2004 | 08:50:00 | 17:30:30 | OK                                  |       |        |            |         |          |       |              |   |   |   |   |       |
| 10 |               | 20/05/2004 | 09:33:11 | 18:13:16 | OK                                  |       |        |            |         |          |       |              |   |   |   |   |       |
| 11 |               | 21/05/2004 | 09:04:07 | 17:02:00 | OK                                  |       |        |            |         |          |       |              |   |   |   |   |       |
| 12 |               |            |          |          |                                     |       |        |            |         |          |       |              |   |   |   | - |       |
| 13 |               |            | _        |          | -                                   |       |        |            |         |          |       |              |   |   |   |   |       |
| 14 |               |            |          | _        | -                                   |       | -      |            | -       |          |       |              |   |   |   |   |       |
| 15 |               |            |          | _        |                                     |       |        |            |         |          |       |              |   |   |   |   |       |
| 16 |               |            |          | _        | _                                   |       |        |            |         |          |       |              |   |   |   |   |       |
| 17 |               |            | _        |          |                                     |       |        |            |         |          |       |              |   |   |   |   |       |
| 18 |               |            |          |          | -                                   |       |        |            |         |          |       |              |   |   |   |   |       |
| 19 |               | -          |          | -        | -                                   |       |        |            |         |          |       |              | _ |   |   |   |       |
| 20 |               |            | _        | _        | _                                   |       |        |            |         |          |       |              |   |   |   |   |       |
| 21 |               |            |          |          | _                                   |       |        |            |         |          |       |              |   |   |   |   |       |
| 22 |               |            |          |          | -                                   |       |        |            |         |          |       |              |   |   |   |   |       |
| 23 |               |            | -        |          | -                                   |       |        |            |         |          |       |              |   |   |   |   |       |
| 24 | -             |            | -        | -        | -                                   |       |        |            | -       |          |       |              |   |   |   | - |       |
| 25 |               |            |          |          | -                                   |       |        |            |         |          |       |              |   |   |   |   |       |
| 26 |               |            |          |          |                                     |       |        |            |         |          |       |              |   |   |   |   |       |
| 27 |               |            |          | _        | -                                   |       |        |            |         |          |       |              |   |   |   |   |       |
| 28 |               |            |          | _        |                                     |       |        |            |         |          |       |              |   |   |   |   | _     |
| 29 |               |            |          |          |                                     |       |        |            |         |          |       |              |   |   |   |   |       |
| 30 |               | ll recorde | 1        |          | 1                                   |       |        |            |         | -1       | 1     |              |   |   |   |   | - N   |
|    | - F FI (a     | n_necolds  | 2/       |          |                                     |       |        |            |         |          | 1     |              |   |   |   |   |       |

# **10.2Time Logs Spreadsheet**

It sorts out all the data by employees according to the selected readers for the selected date range.

| 🛚 Microsoft Excel - t.xls |                                                        |                 |          |          |          |              |          |            |                      |         |              |                |   |   |   |     |       |
|---------------------------|--------------------------------------------------------|-----------------|----------|----------|----------|--------------|----------|------------|----------------------|---------|--------------|----------------|---|---|---|-----|-------|
|                           | 檔案(E) 刹                                                | ₩₩(E) 核         | 親(Y) 打   | 插入(I),   | 格式(Q)    | 工具(I)        | 資料(D     | ) 視窗()     | 亚) 說明()              | H) Acro | b <u>a</u> t |                |   |   |   |     | _ 8 × |
|                           | ) 🗅 🖆 🖶 🖨 🔕 🖤 🗼 🖻 🛍 💅 🕫 - 🖙 🍓 צ 🍂 🛃 🛍 🦑 100% 💿 - 😨 🖕 🛃 |                 |          |          |          |              |          |            |                      |         |              |                |   |   |   |     |       |
| 新                         | 細明體                                                    |                 | -        | 10 👻     | B I      | <u>u</u> ≡ ₹ |          | <b>9</b> % | •.0 •.•<br>•.♦ 00. • | t≢ t)   | : 🔟 • -      | <u>) - A</u> - | • |   |   |     |       |
|                           | A1                                                     |                 | •        | = 'NA    | ME       |              |          |            |                      |         |              |                |   |   |   |     |       |
|                           | Α                                                      | В               | С        | D        | Е        | F            | G        | Н          | I                    | J       | K            | L              | М | N | 0 | Р   | Q 🔺   |
| 1                         | NAME                                                   | DATE            | TIME1    | TIME2    | TIME3    | TIME4        | TIME5    | TIME6      |                      |         |              |                |   |   |   |     |       |
| 2                         | Albert Willy                                           | 17/05/2004      | 08:50:07 | 10:13:09 | 12:01:59 | 12:30:00     | 13:02:39 | 13:03:15   |                      |         |              |                |   |   |   |     |       |
| 3                         |                                                        |                 | 13:42:58 | 16:37:40 | 16:37:43 | 17:08:30     | 18:02:29 |            |                      |         |              |                |   |   |   |     |       |
| 4                         |                                                        | 18/05/2004      | 08:54:37 | 13:00:09 | 13:58:58 | 17:20:30     |          |            |                      |         |              |                |   |   |   |     |       |
| 5                         |                                                        | 19/05/2004      | 08:50:00 | 08:50:00 | 10:42:39 | 10:42:53     | 12:08:36 | 13:05:03   |                      |         |              |                |   |   |   |     |       |
| 6                         |                                                        |                 | 14:05:58 | 14:15:19 | 17:00:30 | 17:30:30     |          |            |                      |         |              |                |   |   |   |     |       |
| 7                         |                                                        | 20/05/2004      | 09:33:11 | 12:50:28 | 13:30:41 | 18:13:16     |          |            |                      |         |              |                |   |   |   |     |       |
| 8                         |                                                        | 21/05/2004      | 09:04:07 | 09:33:27 | 09:53:51 | 09:53:56     | 09:53:58 | 13:01:39   |                      |         |              |                |   |   |   |     |       |
| 9                         |                                                        |                 | 13:50:08 | 17:02:00 |          |              |          |            |                      |         |              |                |   |   |   |     |       |
| 10                        | Philips Wayne                                          | 17/05/2004      | 08:50:07 | 08:55:07 | 08:55:07 | 13:02:39     | 13:42:58 | 17:08:30   |                      |         |              |                |   |   |   |     |       |
| 11                        |                                                        | 18/05/2004      | 08:54:37 | 13:00:09 | 13:58:58 | 17:20:30     |          |            |                      |         |              |                |   |   |   |     |       |
| 12                        |                                                        | 19/05/2004      | 08:50:00 | 10:42:39 | 10:42:53 | 12:08:36     | 13:05:03 | 14:05:58   |                      |         |              |                |   |   |   |     |       |
| 13                        |                                                        |                 | 14:15:19 | 17:00:30 | 17:30:30 |              |          |            |                      |         |              |                |   |   |   |     |       |
| 14                        |                                                        | 20/05/2004      | 09:33:11 | 12:50:28 | 13:30:41 | 18:13:16     |          |            |                      |         |              |                |   |   |   |     |       |
| 15                        |                                                        | 21/05/2004      | 09:04:07 | 09:31:41 | 09:38:00 | 09:53:53     | 13:01:39 | 13:50:08   |                      |         |              |                |   |   |   |     |       |
| 16                        |                                                        |                 | 17:02:00 |          |          |              |          |            |                      |         |              |                |   |   |   |     |       |
| 17                        |                                                        |                 |          |          |          |              |          |            |                      |         |              |                |   |   |   |     |       |
| 18                        |                                                        |                 |          |          |          |              |          |            |                      |         |              |                |   |   |   |     |       |
| 19                        |                                                        |                 |          |          |          |              |          |            |                      |         |              |                |   |   |   |     |       |
| 20                        |                                                        |                 |          |          |          |              |          |            |                      |         |              |                |   |   |   |     |       |
| 21                        |                                                        |                 |          |          |          |              |          |            |                      |         |              |                |   |   |   |     |       |
| 22                        |                                                        |                 |          |          |          |              |          |            |                      |         |              |                |   |   |   |     |       |
| 23                        |                                                        |                 |          |          |          |              |          |            |                      |         |              |                |   |   |   |     |       |
| 24                        |                                                        |                 |          |          |          |              |          |            |                      |         |              |                |   |   |   |     |       |
| 25                        |                                                        |                 |          |          |          |              |          |            |                      |         |              |                |   |   |   |     |       |
| 26                        |                                                        |                 |          |          |          |              |          |            |                      |         |              |                |   |   |   |     |       |
| 27                        |                                                        |                 |          |          |          |              |          |            |                      |         |              |                |   |   |   |     |       |
| 28                        |                                                        |                 |          |          |          |              |          |            |                      |         |              |                |   |   |   |     |       |
| 29                        |                                                        |                 |          |          |          |              |          |            |                      |         |              |                |   |   |   |     | _     |
| -30<br>I∎                 |                                                        | i<br>ill record | \$       |          |          |              |          |            |                      |         | •            |                |   |   |   |     |       |
| 就約                        |                                                        | <u>_</u> oore   | w/       |          |          |              |          |            |                      | 1       |              |                |   |   |   | NUM |       |

#### 10.3Database to EXCEL

It exports all data from the database to excel file for data back up or payroll calculation.

| 🛚 Micı            | osof  | t Excel - | data.xls             |                     |                  |                |               |        |     | _ <b>ð</b> X |
|-------------------|-------|-----------|----------------------|---------------------|------------------|----------------|---------------|--------|-----|--------------|
| 🔊 檔案              | (E) 編 | 輯(E) 檢祷   | (12) 插入(1)           | 格式(Q) ]             | [具(I) 資料(D) 視窗(I | 亚) 說明(H) Acro  | o <u>b</u> at |        |     | _ 8 ×        |
| 0 🚅 🛛             |       | a 🛯 🖤     | አ 🖻 🛍 🝼              | 10 × 01 ×           | (                | 🛃 100% 🔍 👻     | 2. 🗖 🖪        |        |     |              |
| Arial             |       |           | <b>v</b> 10 <b>v</b> | <b>В</b> <i>Т</i> U | 三三三兩 9 %         | . *.8 .08 €≣ € | E A           | •      |     |              |
| ]                 | 40    | _         | - 7/                 | 5/2004              |                  | 3 .00 4.0      |               | •      |     |              |
|                   | A     |           |                      | n                   | F                | E              | 6             | н      |     |              |
| 789 17/5/         | 2004  | 18:01:40  | 512                  | 366710              | INO NAME1        | ОЛТ            | EXIT          | EXIT   |     | <b>^</b>     |
| 790 17/5/2        | 2004  | 18:01:53  | 4352                 | 854707              | INO NAME1        |                | EXIT          | EXIT   |     |              |
| 791 17/5/         | 2004  | 18:02:10  | 512                  | 375571              | Albert White     |                | EXIT          | EXIT   |     |              |
| 792 17/5/2        | 2004  | 18:02:30  | 258                  | 6368397             | Albert Willy     |                | EXIT          | EXIT   |     |              |
| 793 18/5/         | 2004  | 8.54.37   | 255                  | 298895              | Philins Wayne    | IN             | ENTER         | DENIED |     |              |
| 794 18/5/2        | 2004  | 8:54:37   | 257                  | 6368397             | Albert Willy     | IN             | ENTER         | DENIED |     |              |
| 795 18/5/         | 2004  | 13:00:09  | 257                  | 6368397             | Albert Willy     | OUT            | EXIT          | EXIT   |     |              |
| 796 18/5/         | 2004  | 13:00:09  | 257                  | 298895              | Philins Wayne    | OUT            | EXIT          | EXIT   |     |              |
| 797 18/5/2        | 2004  | 13:58:58  | 257                  | 298895              | Philips Wayne    | IN             | ENTER         | EXIT   |     |              |
| 798 18/5/         | 2004  | 13:58:58  | 257                  | 6368397             | Albert Willy     | IN             | ENTER         | EXIT   |     |              |
| 799 18/5/         | 2004  | 17:20:30  | 257                  | 298895              | Philips Wayne    | OUT            | EXIT          | EXIT   |     |              |
| 800 18/5/2        | 2004  | 17:20:30  | 257                  | 6368397             | Albert Willy     | OUT            | EXIT          | EXIT   |     |              |
| 801 19/5/2        | 2004  | 8:50:00   | 257                  | 6368397             | Albert Willy     | IN             | ENTER         | DENIED |     |              |
| 802 19/5/2        | 2004  | 8:50:00   | 257                  | 6368397             | Albert Willy     | IN             | ENTER         | DENIED |     |              |
| 803 19/5/2        | 2004  | 8:50:00   | 257                  | 298895              | Philips Wayne    | IN             | ENTER         | DENIED |     |              |
| 804 19/5/2        | 2004  | 10:42:20  | 512                  | 366710              | INO NAME1        | IN             | ENTER         | EXIT   |     |              |
| 805 19/5/2        | 2004  | 10:42:26  | 4352                 | 854707              | INO NAME1        | IN             | ENTER         | EXIT   |     |              |
| 806 19/5/2        | 2004  | 10:42:33  | 512                  | 375571              | Albert White     | IN             | ENTER         | EXIT   |     |              |
| 807 19/5/2        | 2004  | 10:42:40  | 258                  | 298895              | Philips Wayne    | IN             | ENTER         | EXIT   |     |              |
| 808 19/5/2        | 2004  | 10:42:40  | 258                  | 6368397             | Albert Willy     | IN             | ENTER         | EXIT   |     |              |
| 809 19/5/2        | 2004  | 10:42:54  | 258                  | 298895              | Philips Wayne    | IN             | ENTER         | DENIED |     |              |
| 810 19/5/2        | 2004  | 10:42:54  | 258                  | 6368397             | Albert Willy     | IN             | ENTER         | DENIED |     |              |
| 811 19/5/2        | 2004  | 12:08:31  | 512                  | 375571              | Albert White     | OUT            | EXIT          | EXIT   |     |              |
| 812 19/5/2        | 2004  | 12:08:33  | 4352                 | 854707              | INO NAME1        | OUT            | EXIT          | EXIT   |     |              |
| 813 19/5/2        | 2004  | 12:08:35  | 512                  | 366710              | INO NAMEI        | OUT            | EXIT          | EXIT   |     |              |
| 814 19/5/2        | 2004  | 12:08:36  | 258                  | 298895              | Philips Wayne    | OUT            | EXIT          | EXIT   |     |              |
| 815 19/5/2        | 2004  | 12:08:36  | 258                  | 6368397             | Albert Willy     | OUT            | EXIT          | EXIT   |     |              |
| 816 19/5/2        | 2004  | 13:05:03  | 257                  | 6368397             | Albert Willy     | OUT            | EXIT          | EXIT   |     |              |
| 817 19/5/2        | 2004  | 13:05:03  | 257                  | 298895              | Philips Wayne    | OUT            | EXIT          | EXIT   |     |              |
| 818 19/5/2        | 2004  | 14:05:58  | 257                  | 298895              | Philips Wayne    | IN             | ENTER         | EXIT   |     |              |
| 819 19/5/2        | 2004  | 14:05:58  | 257                  | 6368397             | Albert Willy     | IN             | ENTER         | EXIT   |     |              |
| 820 19/5/2        | 2004  | 14:15:19  | 258                  | 6368397             | Albert Willy     | IN             | ENTER         | EXIT   |     |              |
| 821 19/5/2        | 2004  | 14:15:19  | 258                  | 298895              | Philips Wayne    | IN             | ENTER         | EXIT   |     |              |
| 977 10 <i>/5/</i> | 2004  | 14-15-25  | E10                  | 366710              | INO NAMEI        | INI            | ENTER         | EVIT   |     |              |
|                   | N / R | ECORDS/   |                      |                     |                  |                | 1             |        |     |              |
| 就緒                |       |           |                      |                     |                  |                |               |        | NUM |              |

#### **11. ATTENDANCE REPORT SAMPLES**

#### 11.1Late / Early Leave Attendance Report

This report would be great for those who use the reader for access control and time clock (attendance control). It extracts the first data and the last data in a day to calculate the Late, Early Leave and Overtime for selected employees according to the Standard Working Hours and Overtime policy for a specific period of date range.

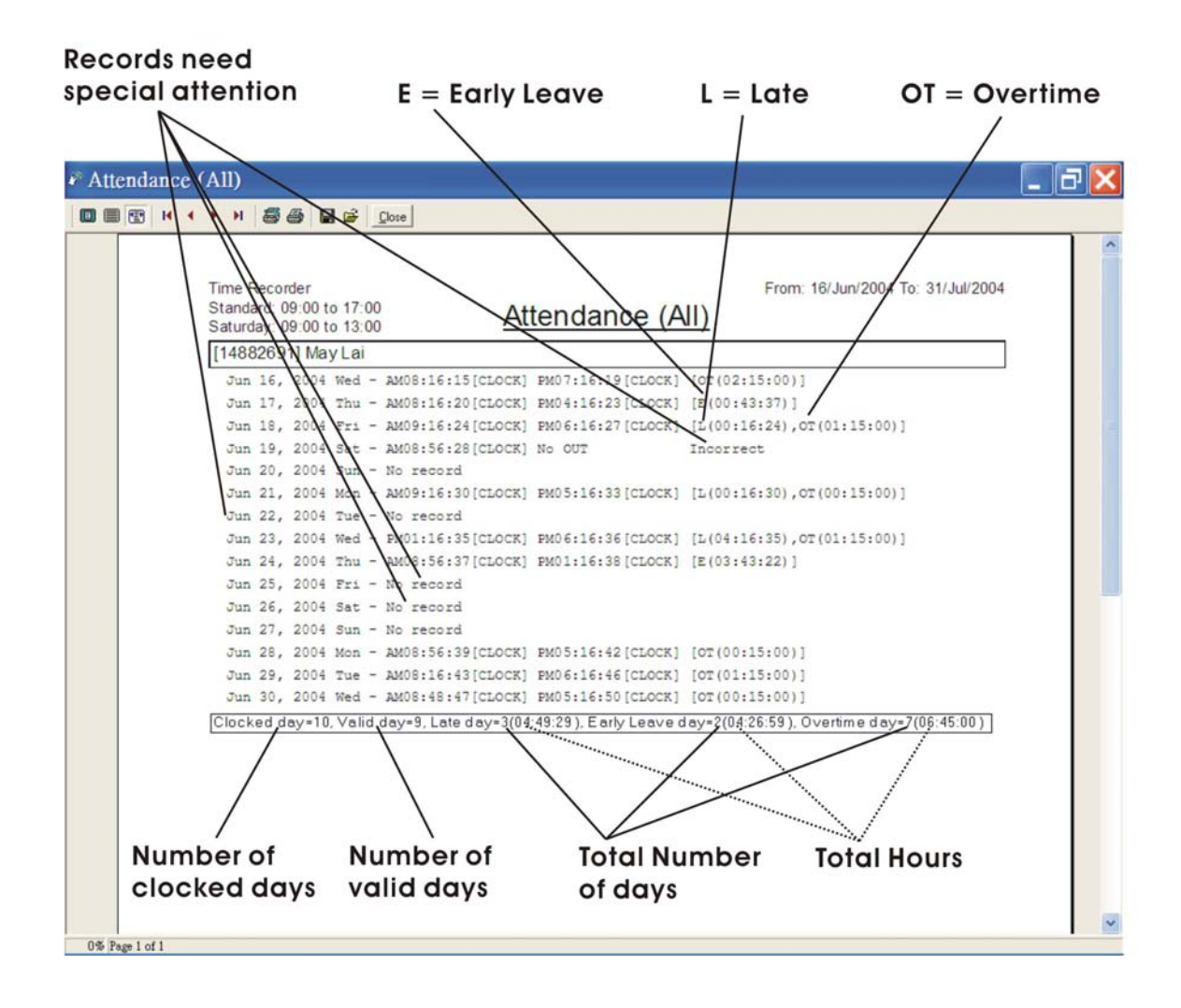

#### 11.2Attendance Report – 2 Sessions (with Lunch Hour)

This report would be great for those who use the reader as a Time Clock because only the first four data in a day (or first two data - depend on the working hours' setup) would be used for calculating the Late, Early Leave and Overtime for selected employees in a specific period of date range.

Report will be generated according to the Standard Working Hours and Overtime policy for two sessions. Daily records that less than four times (or two times) or more than four times (or two times) in a day will not be used in the calculation. Reminder will be printed on the report for special attention.

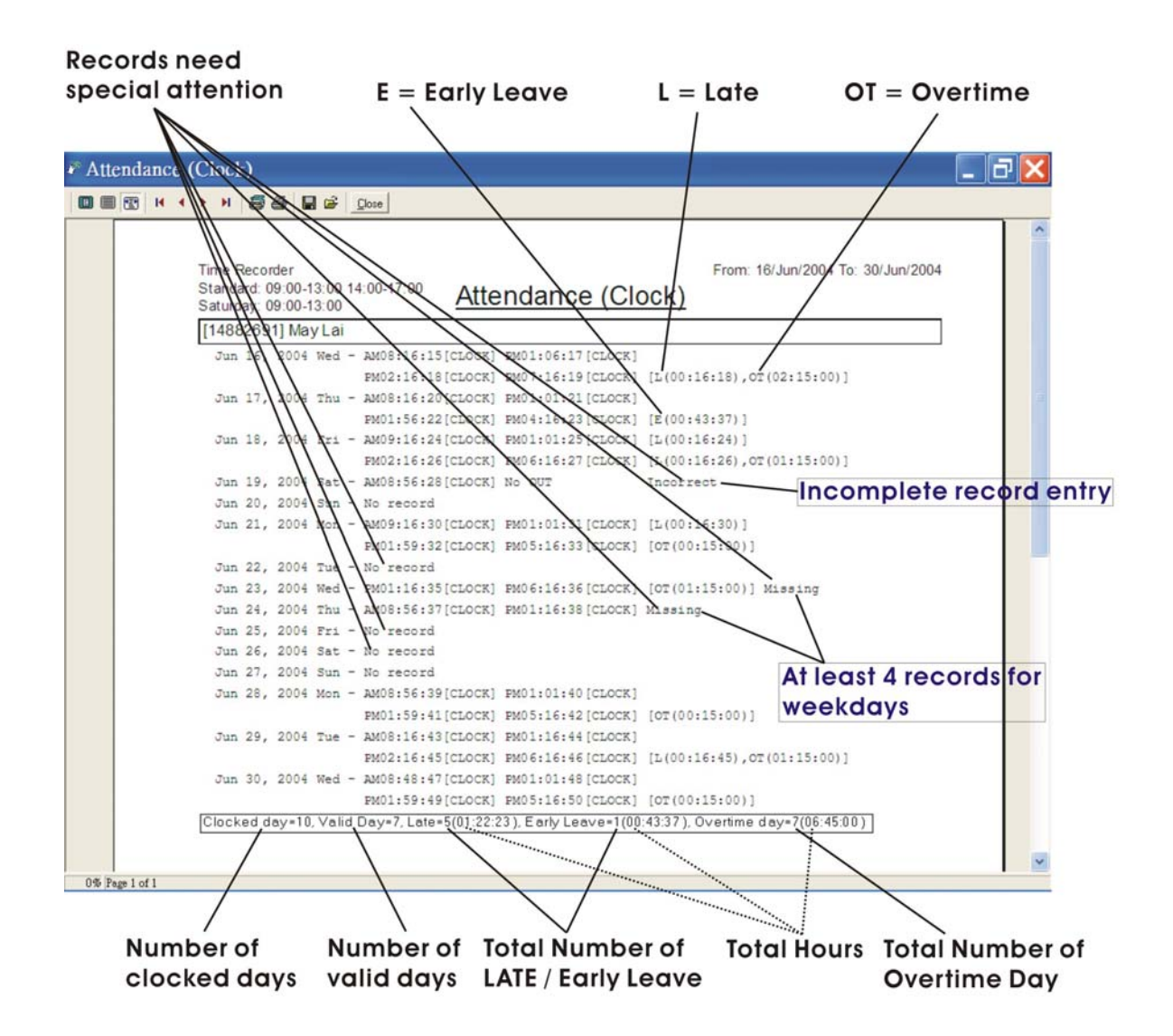